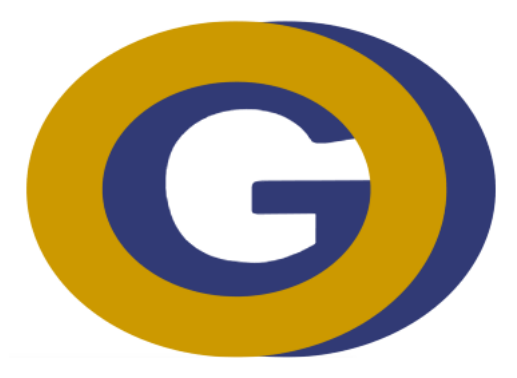

## INSTRUCCIONS PER FER ELS PAGAMENTS DE L'INSITUT OLIVAR GRAN PER LA PÀGINA WEB

## PER LA PÀGINA WEB

| 1                                                                     |                                                                                                    |
|-----------------------------------------------------------------------|----------------------------------------------------------------------------------------------------|
| Generalitat de Cataluny:<br>Departament d'educació<br>INS Olivar Gran | ADQUISICIÓ D'EQUIPAMENT I MATERIALS AEM                                                                      |
| Des del contro s'informa                                              | FULL DE PAGAMENT DE MATERIAL ESCOLAR                                                                         |
| curs 2023 / 2024. Cal pag                                             | ar un material per alumne/a.                                                                                 |
| ΕΤΑΡΑ                                                                 | 2023/2024                                                                                                    |
| DATA D'INICI                                                          | dimarts 06 de juny                                                                                           |
| DATA FINAL                                                            | dilluns 24 de juliol                                                                                         |
| PREU                                                                  | 60,00€                                                                                                    |
| <u>Termini de pagament:</u> Al<br>de l'INS Olivar Gran http           | bans del <b>18/07/2023</b> mitjançant el codi qr que tenen en aquest full o al web<br>s://tpv.olivargran.cat |
| Termini de pagament: Al<br>de l'INS Olivar Gran http                  | bans del <b>18/07/2023</b> mitjançant el codi qr que tenen en aquest full o al web<br>s://tpv.olivargran.cat |

## La pàgina web el porta aquí:

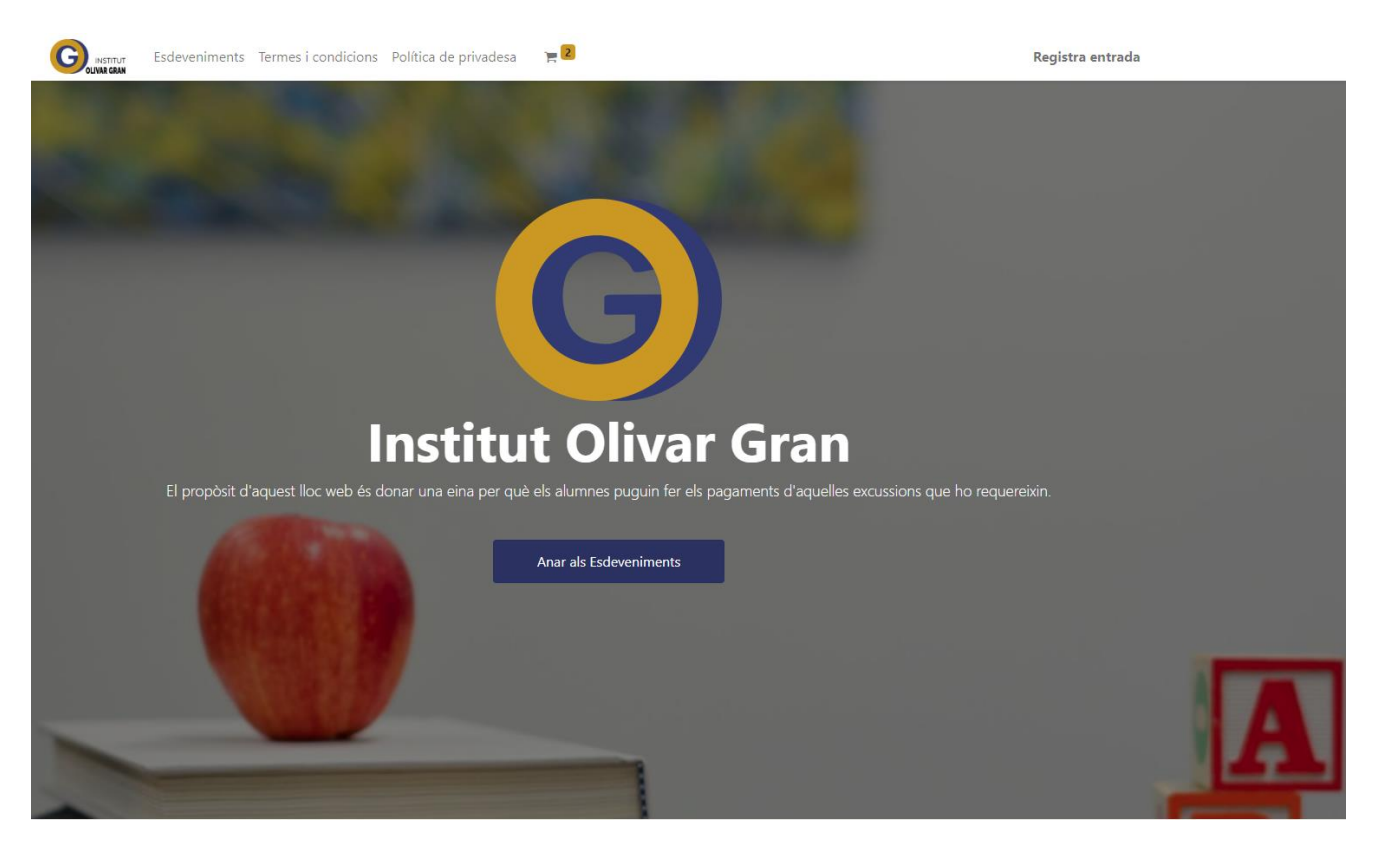

## 1. Prémer anar a esdeveniments

| Altres documents                                                  | Aula d'Acollida   | General                                                                   | PFI-PTT           | RED Olivar Gran                                                  | Siei              |
|-------------------------------------------------------------------|-------------------|---------------------------------------------------------------------------|-------------------|------------------------------------------------------------------|-------------------|
|                                                                   | <b>JUNY</b><br>O6 |                                                                           | <b>ynut</b><br>06 |                                                                  | <b>YMUL</b><br>60 |
| Material Escolar<br>6 de juny de 2023 - 0:00<br>Figueres, Espanya |                   | <b>Material Fungible</b><br>6 de juny de 2023 - 0:00<br>Figueres, Espanya |                   | <b>Armariet</b><br>6 de juny de 2023 - 9:30<br>Figueres, Espanya |                   |
|                                                                   | <b>JUNY</b><br>07 |                                                                           |                   |                                                                  |                   |
| Maletí Eines<br>7 de juny de 2023 - 12:30                         |                   |                                                                           |                   |                                                                  |                   |

- 2. Prémer sobre el requadre que vulguis fer el pagament.
- 3. Prémer registre
- 4. Escriure el nom i cognoms de l'alumne/a (prémer continuar)
- 5. Omplir totes les dades que demana (prémer següent)
- 6. Clicar (pagar ara)
- 7. Omplir les dades de la targeta
- 8. Clicar (pagar)